## Send files using WeTransfer

Due to certain email limitations to send out documents, we suggest our user to use **WeTransfer** to share your files to us. WeTransfer is simple to use and **no registration is needed**. However, you can only send up to **2GB** at a time through a transfer link and the link will **automatic delete after one week**.

|                                                                                              |                                                                                                    | STEP 1: Go to <u>https://wetransfer.com</u>                                                                                    |
|----------------------------------------------------------------------------------------------|----------------------------------------------------------------------------------------------------|----------------------------------------------------------------------------------------------------|
| Add your files<br><u>Or select a folder</u><br>Email to<br>Your email<br>Message<br>Transfor | <section-header><section-header><section-header><list-item><list-item><list-item><list-item><list-item></list-item></list-item></list-item></list-item></list-item></section-header></section-header></section-header> | <b>STEP 2:</b> click <b>[I agree]</b> to agree with<br>the terms and conditions of<br>WeTransfer in order to continue.         |
| Add your files                                                                               | Good news, you can send up<br>to 2 GB at a time. Better<br>news, you can use the service<br>as often as you like!                                                                                                    | <b>STEP 3:</b> Click on the <b>"Plus" icon</b> or <b>[Or select a folder]</b> -> select the folder you want to transfer to us. |
|                                                                                              |                                                                                                    | STEP 4: Insert the detail ->                                                                                                   |
| Email to<br>Your email                                                                       |                                                                                                    | [Email to] fill in NurseryWeb's email.<br>(support@nurseryweb.co.uk)                                                           |
| Message                                                                                      |                                                                                                    | <b>[Your email]</b> fill in with your email address.                                                                           |
|                                                                                              |                                                                                                    | [Message] type in additional message or information.                                                                           |

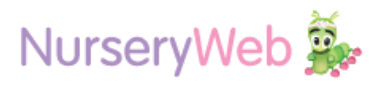